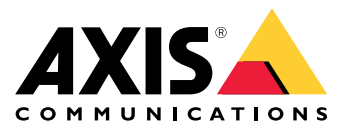

Podręcznik użytkownika

Informacje o zestawie aktywacyjnym

### Informacje o zestawie aktywacyjnym

Zestaw aktywacyjny składa się z centrum łączności Axis, adaptera WiFi/Bluetooth® oraz anteny. W połączeniu z systemem nasobnym Axis i kamerami nasobnymi Axis można wyzwalać zapisy w przypadku takich zdarzeń, jak włączenie belki świetlnej lub otwarcie drzwi samochodu.

### Przegląd systemu

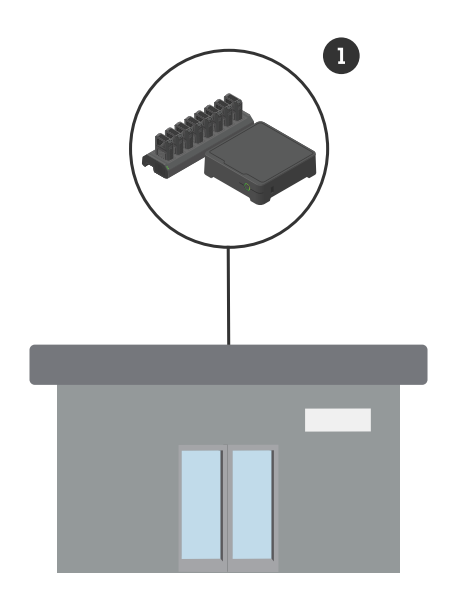

System w siedzibie firmy

1 System nasobny Axis

Informacje o zestawie aktywacyjnym

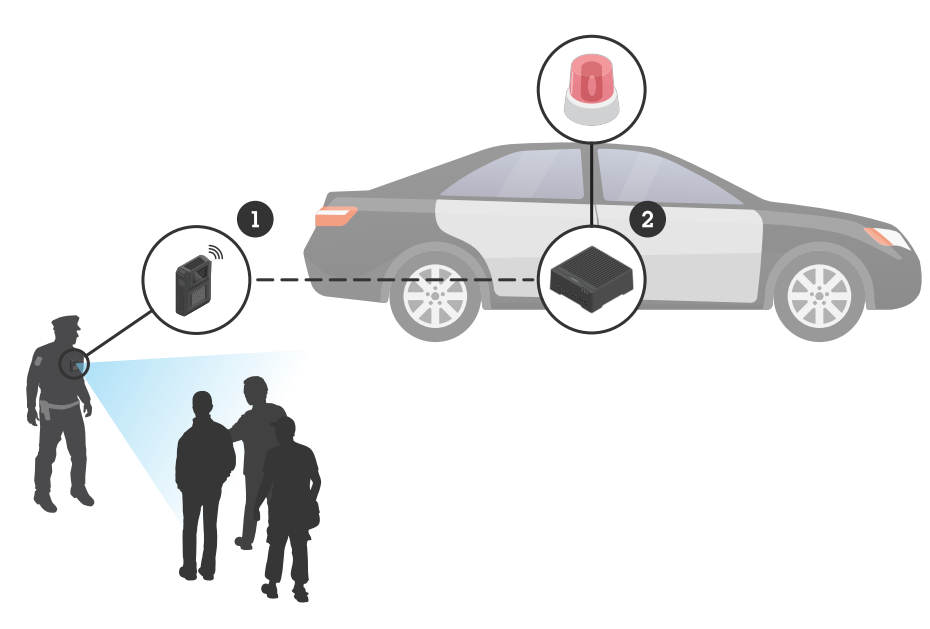

System dozoru mobilnego

- 1 Kamera nasobna Axis
- 2 AXIS W400 Body Worn Activation Kit
- 3 Rejestrowanie aktywacyjnego sygnału wejściowego (przez moduł sterowania belki świetlnej)

#### Wymagania dotyczące oprogramowania

AXIS D3110 - AXIS OS wersja 11.6 lub nowsza

System nasobny Axis - AXIS OS wersja 11.6 lub nowsza

#### Instalowanie centrum łączności

### Instalowanie centrum łączności

Więcej informacji na temat instalacji centrum łączności można znaleźć w instrukcji instalacji AXIS D3110 Connectivity Hub i w podręczniku użytkownika AXIS D3110 na stronie pomocy technicznej produktu.

- 1. Podłącz urządzenie aktywujące nagrywanie do złącza We./Wy.
- 2. Włóż adapter WiFi / Bluetooth® LM842 do portu USB.

#### POWIADOMIENIE

Zalecamy zainstalowanie bezpiecznika 2 A między dodatnim zaciskiem akumulatora a AXIS D3110 Connectivity Hub. Jeśli nie masz pewności co do sposobu instalacji osprzętu, skontaktuj się z profesjonalnym instalatorem.

3. Podłącz zasilanie do złącza zasilania lub użyj zasilania PoE.

#### Konfiguracja systemu

#### Konfiguracja systemu

#### Konfigurowanie centrum łączności

- 1. Uzyskaj dostęp do urządzenia AXIS D3110 Connectivity Hub za pomocą interfejsu WWW. Aby dowiedzieć się, jak to zrobić, zajrzyj do *podręcznika użytkownika AXIS D3110*.
- 2. Skonfiguruj wejście aktywacji nagrywania:
  - 2.1 Przejdź do menu System > Accessories (Akcesoria).
  - 2.2 Na porcie, do którego podłączono urządzenie, kliknij Đ , aby ustawić kierunek na wejście.
- 3. Utwórz regułę:
  - 3.1 Przejdź do menu System > Events (System > Zdarzenia) i dodaj regułę.
  - 3.2 Z listy warunków wybierz opcję Digital input is active (Wejście cyfrowe jest aktywne).
  - 3.3 Wybierz port, do którego podłączone jest urządzenie.
  - 3.4 Z listy akcji wybierz opcję Broadcast signal (Sygnał transmisji).
  - 3.5 W polu System ID (Identyfikator systemu) wprowadź identyfikator systemu nasobnego. Identyfikator można znaleźć w menu About (Informacje) aplikacji AXIS Body Worn Manager.
  - 3.6 W polu Message type (Typ komunikatu) wprowadź wartość 1, aby nadać komunikat lightbar active (belka świetlna aktywna).

#### Konfigurowanie systemu nasobnego Axis

- 1. Zainstaluj system nasobny zgodnie z podręcznikiem użytkownika rozwiązania nasobnego Axis.
- 2. W aplikacji AXIS Body Worn Manager przejdź menu Camera profiles (Profile kamer) i wybierz profil kamery, którego chcesz używać w systemie pokładowym.
- 3. W obszarze Recording activation (Aktywacja zapisu) wybierz Receive wireless broadcast (Odbieraj transmisję bezprzewodową).

Podręcznik użytkownika AXIS W400 Body Worn Activation Kit © Axis Communications AB, 2023 - 2024 Wer. M2.3 Data: Luty 2024 Numer części T10192691